### **Organization Reports (OR1) Electronic Submission**

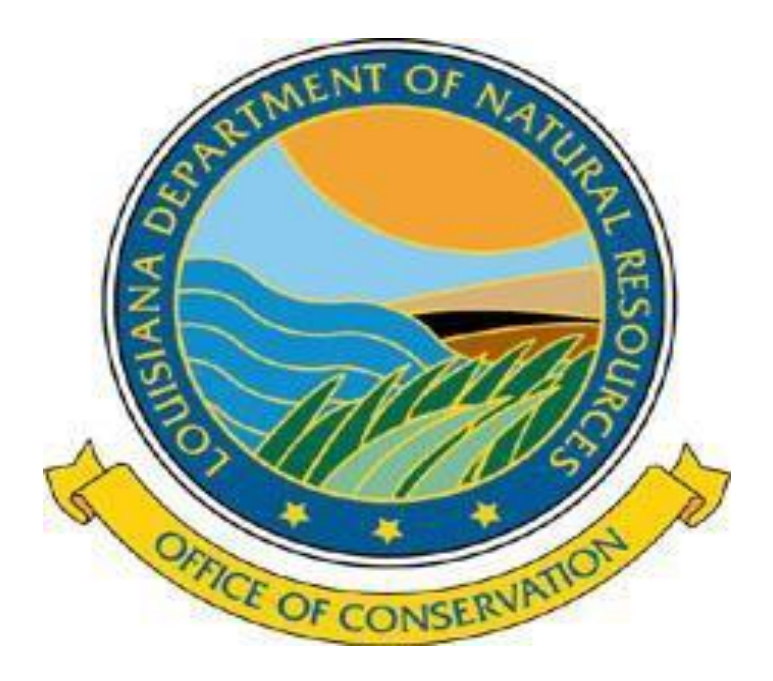

### **User Guide**

## **Organization Report**

Engineering Division: Operator of Oil & Gas Wells & Transporter, Plant, Refinery Form OR-1 – Organization Report To record the company's contact information Questions: 225-342-5530

Environmental Division: Offshore/Out of State Operators and Commercial Disposal Facilities Form EP-OR-1 – Organization Report To record the company's contact information Questions: 225-342-7286

**Pipeline Division**: Pipeline Operators Form PLS-OR-1 – Organization Report To record the company's contact information Questions: 225-342-5505

NOTE:

It is your responsibility to keep your contact information correct/current. The contact listed will determine who is receiving mailed/emailed correspondence.

### If you have an OOC Code Number (operator/transporter/plant/refinery code) you already have an account, no need to create one.

Your Username/password is the same as your Online Production Reporting Username/password.

Existing companies, go to page 7

# Initial Filing/Organization Name Change

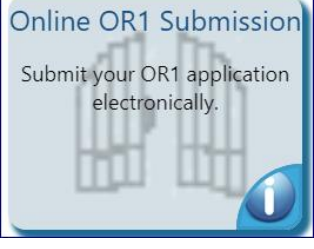

#### Welcome to the OR1 Applications

| Please e      | nter your username and password to login.     |                     |
|---------------|-----------------------------------------------|---------------------|
|               |                                               |                     |
|               |                                               |                     |
| Username:     |                                               |                     |
| Password:     |                                               |                     |
|               | Login to OR1 Applications                     |                     |
|               | Create an account<br>Reset password           |                     |
| Note: The sup | ported browsers for this application are Inte | rnet Explorer 7, 8, |

Note: The supported browsers for this application are Internet Explorer 7, 8, 9, 10, and 11, Firefox 2.x and 3.x, and Chrome 1+. All other browsers may have issues displaying the OR1 Account application.

| [ | Charter Number: | Look-up Charter Number i | n Sec. | of State database |  |
|---|-----------------|--------------------------|--------|-------------------|--|
|   | _               | check charter number     | or     | no charter number |  |

#### www.sonris.com

Click on Create an account

Enter your Louisiana Secretary of State Charter Number

If you don't know it – click the Look up Charter Number Click the Check Charter Number – verify if that is the correct Company name

If you are not required to be registered with La SOS Click the No Charter Number

| Please complete the      | form to create your user account: |
|--------------------------|-----------------------------------|
|                          |                                   |
| * User Type:             | •                                 |
| * User Id:               |                                   |
| * Password:              |                                   |
| * Confirm Password:      |                                   |
| * Full Name:             |                                   |
| * Address Line 1:        |                                   |
| Address Line 2:          |                                   |
| * City:                  |                                   |
| * State: [               | ۲                                 |
| * Zip:                   |                                   |
| * Phone Number:          |                                   |
| * Email Address:         |                                   |
| * Confirm Email Address: |                                   |
| Tax Id #:                |                                   |
|                          |                                   |
|                          | Cancel Next                       |

### User Type: choose Individual

### Create your User ID & password

(note this is a temp account used only once to create the initial OR1, username & passwords are case sensitive)

## Complete the rest of the information and click Next

# Make sure the information is correct, click Confirm

| Please click the Confirm button to finalize your entries |                     |  |  |  |  |
|----------------------------------------------------------|---------------------|--|--|--|--|
| User Type:                                               | Individual          |  |  |  |  |
| User Id:                                                 | 123.becky           |  |  |  |  |
| Full Name:                                               | Becky Henry         |  |  |  |  |
| Address Line 1:                                          | 123 Test Street     |  |  |  |  |
| Address Line 2:                                          |                     |  |  |  |  |
| City:                                                    | Baton Rouge         |  |  |  |  |
| State:                                                   | LOUISIANA           |  |  |  |  |
| Zip:                                                     | 70802               |  |  |  |  |
| Phone Number:                                            | 225-342-5530        |  |  |  |  |
| Email Address:                                           | becky.henry@la.gov  |  |  |  |  |
| Tax Id #:                                                |                     |  |  |  |  |
|                                                          |                     |  |  |  |  |
|                                                          | Cancel Back Confirm |  |  |  |  |

Your account has been registered but requires email verification.

Please close this window, ...

Then click the link sent to you via email to confirm your account.

Thank you for registering with DNR.

You will receive an email asking you to activate your account.

Click on the Account Activation Link

Once your account has been verified, you can login to Online OR1 Submission \*\*\*\*\*\*\*\*\*\*\*\*\*\*\*\*\*\*\*\*\*\*\*\*\*\*\* THIS IS AN AUTOMATED MESSAGE \*\*\*\*\*\*\*\*\*\*\*\*\*\*\*\*\*\*

If you have any questions:

for PLS-OR1 please call the Office of Conservation - Pipeline Division at (225) 342-5516 for OR1 please call the Office of Conservation - Production Audit Division at (225) 342-5530 for EP-OR1 please call the Office of Conservation - Environmental Division at (225) 342-7286

\*\*\*\*\*\*\*\*\*\*\*\*\*\*\*\*\*\*\* PLEASE DO NOT REPLY BACK TO THIS EMAIL ADDRESS \*\*\*\*\*\*\*\*\*\*\*\*\*

Account User ID: Name: Email Address:

123.becky BECKY HENRY <u>BECKY.HENRY@LA.GOV</u>

This is to confirm the creation of an account for entering OR1 filing forms and information in to the Louisiana Department of Natural Resources (DNR) System.

Please logon into the system using your User Id: 123.becky after activating your account.

Please click the link below to activate your account.

Account Activation Link

Your email has been verified. Your account, with User ID: 123.becky has been activated!

To proceed to the login page of the OR1 Application, please click:

Login Page

| Welcor    | ne to the OR1 Applications                |
|-----------|-------------------------------------------|
| Please e  | nter your username and password to login. |
|           |                                           |
|           |                                           |
| Username: |                                           |
| Password: |                                           |
|           | Login to OR1 Applications                 |
|           | Create an account<br>Reset password       |

Note: The supported browsers for this application are Internet Explorer 7, 8, 9, 10, and 11, Firefox 2.x and 3.x, and Chrome 1+. All other browsers may have issues displaying the OR1 Account application.

| Operation Information Existing Filings |                    |                                       |            |  |  |  |
|----------------------------------------|--------------------|---------------------------------------|------------|--|--|--|
| OOC Code Type Of C                     | peration           | Organization Name                     | Charter ID |  |  |  |
|                                        |                    | FOR INITIAL FILING - IF APPLICABLE    |            |  |  |  |
|                                        |                    |                                       |            |  |  |  |
|                                        |                    |                                       |            |  |  |  |
|                                        |                    |                                       |            |  |  |  |
|                                        |                    |                                       |            |  |  |  |
|                                        |                    |                                       |            |  |  |  |
|                                        |                    |                                       |            |  |  |  |
| 000 00                                 | ode:               |                                       |            |  |  |  |
| Type of Operat                         | ion:               |                                       |            |  |  |  |
| Organization Operation Na              | me:                |                                       |            |  |  |  |
| - · ·                                  |                    |                                       |            |  |  |  |
| Charter                                | ID:                |                                       |            |  |  |  |
| * OR1 Form Ty                          | ype: 💿 Engineering | g Division                            |            |  |  |  |
|                                        | Environment        | ntal Division                         |            |  |  |  |
|                                        | Pipeline Div       | vision                                |            |  |  |  |
| * Filing Ty                            | vne:               | •                                     |            |  |  |  |
| , ling t                               | , por [            |                                       |            |  |  |  |
|                                        | No                 | vtss                                  |            |  |  |  |
|                                        | (Opens in a ne     | windowbe sure to allow pop-up from    | n la uc)   |  |  |  |
|                                        | (Opens in a ne     | ew windowbe sure to allow pop-up from | n ia.usj   |  |  |  |

#### Welcome 123.becky! Logout OR1 Account and Filings The below processes will allow you to create and maintain an account with which you may register your Organization and associated Operators with the Louisiana Department of Natural Resources, as well as perform OR1 Filings such as Initial filing, Annual Filing, and mid-year Information Updates. Maintain User Profile Perform OR1

#### Initial Filing:

Using the Username & Password you just registered, login to OR1 Applications Click Perform OR1 Choose which Division you need to submit Filing Type – would be initial filing

<u>Annual/Supplemental Filing</u>: Use your Sub User Account login Filing Type – Annual or Supplemental

#### **Click Next**

| jineering Division OR1 - Initial Filing                                                                           | ONLY SAVE CHANGES SUBMIT FOR APPROVAL |                                                               |
|----------------------------------------------------------------------------------------------------|---------------------------------------|---------------------------------------------------------------|
| Please check all the information before you SUBMIT                                                                |                                       |                                                               |
| Organization Officers Addresses Equipment Payment                                                                 | Comments                              |                                                               |
| Organization and Operation's Information<br>Organization Name Change: Plant Operator Change: Organization Status: | New  Existing                         | <u>Annual/Supplemental Filing</u><br>Enter the Year of filing |
| OOC Code Number:                                                                                                  |                                       |                                                               |
| * Operation Type: Select Operation Type                                                                           |                                       |                                                               |
| * Organization Type: Select Organization Type <ul> <li>Image: Select Organization Type</li> </ul>                 |                                       |                                                               |
| * Organization Name:                                                                                              |                                       |                                                               |
| Corporation - State where Incorporated: Select State                                                              |                                       |                                                               |
| Previous OOC Code Number (if applicable):                                                                         |                                       |                                                               |
| Plant/Refinery Code (for Operators, if applicable):                                                               |                                       |                                                               |
| LA Sec.of State Charter No (or DNR Equivalent):<br>Verify Charter No.                                             |                                       |                                                               |
| Initial Date of LA Operation:                                                                                     |                                       |                                                               |
| * EIN / SSN / ITIN:                                                                                               |                                       |                                                               |
| * Year of Filing (YYYY):                                                                                          |                                       |                                                               |

#### Initial Filing:

Initial Date of LA Operation: for Operators, this is the effective date of your first well; transporters/plant/refinery, this is the date you began operations in Louisiana

EIN/SSN/ITIN – this is your Federal Tax Id number

Year of Filing: Operator/Producer – is the year you are the operator of record of a well Oil/Gas Transporter and Plant/Refiner – the year you began operations in Louisiana

If this is an Organization Name Change, you would click the Organization Name Change box and list the Previous OOC Code Number and the Initial Date of La Operation would be the effective date of the name change.

| Engine | ering - Init    | ial Filing                           | ONLY SAVE C |
|--------|-----------------|--------------------------------------|-------------|
| ✓ Ple  | ase check all   | he information before you SUBMIT     |             |
| Or     | ganization      | Officers Addresses Equipment Payment |             |
|        |                 |                                      |             |
| Th     | ree Primary     | Officers: FULL LEGAL NAMES           |             |
| Offic  | er 1 (required) |                                      |             |
| * (1   | 1) Name First:  | * Address Line 1:                    |             |
|        | Name Middle:    | Address Line 2:                      |             |
|        | * Name Last:    | * City:                              |             |
|        | * Title:        | * State:                             | •           |
|        |                 | * Zip:                               |             |
|        |                 |                                      |             |
| Offic  | er 2:           |                                      |             |
| (2)    | Name First:     | Address Line 1:                      |             |
| N      | ame Middle:     | Address Line 2:                      |             |
|        | Name Last:      | City:                                |             |
|        | Title:          | State:                               |             |
|        |                 | Zip:                                 |             |
|        |                 |                                      |             |
| Offic  | er 3:           |                                      |             |
| (3)    | Name First:     | Address Line 1:                      |             |
| N      | ame Middle:     | Address Line 2:                      |             |
|        | Name Last:      | City:                                |             |
|        | Title:          | State:                               |             |
|        |                 | Zip:                                 |             |

This is the Officer Section

Initial Filing: Enter your 3 top officers

### Annual Filing:

Make sure the information is correct, type over anything that needs to be updated.

If you need to 'end' an Officer, you would type OVER their information with the current Officers information.

To remove an officer, space out all information and put STATE back to the blank space.

| Eng | jineering - Initial Filing                                      |
|-----|-----------------------------------------------------------------|
|     | Please check all the information before you SUBMIT              |
|     | Organization Officers Addresses Equipment Payment               |
|     | Organization Address Emergency Contact Correspondence Addresses |
|     | Organization Mailing Address                                    |
|     | * Address:                                                      |
|     | * City:                                                         |
|     | * State:                                                        |
|     | Engineering Initial Filing                                      |
|     | V Please check all the information before you SUBMIT            |
|     | Organization Officers Addresses Equipment Payment               |
|     | Organization Address Emergency Contact Correspondence Addresses |
|     | Emergency Contact Address                                       |
|     | Click to copy the Organization Address                          |
|     | * Address:                                                      |
|     |                                                                 |
|     | * City:                                                         |
|     | * State: 🔻                                                      |
|     | * Zip:                                                          |
|     | * Contact Person For Organization:                              |
|     | * Phone Number:                                                 |
|     | Extension:                                                      |
|     | Fax Number:                                                     |
|     | Cell Number:                                                    |
|     | * E-Mail Address:                                               |

'Addresses' Section <u>Initial Filing</u> – enter the contact information <u>Annual/Supplemental Filing</u> -Make sure all information is correct, type over anything that needs to be updated

### 'Emergency Contact' "Click to copy the Organization Address"

ON

You can click this link and it will copy the same information that is listed under the Organization Address tab.

Initial Filing: enter the contact information

<u>Annual/Supplemental Filing</u>: make sure the information is correct, type over anything that needs to be updated.

| Organization Officers Addresses Ec                                                     | quipment Payment         |
|----------------------------------------------------------------------------------------|--------------------------|
| Organization Address Emergency Contact                                                 | Correspondence Addresses |
| Compliance Correspondence                                                              | )                        |
| Address to which COMPLIANCE Correspondence s<br>Click to copy the Organization Address | should be directed:<br>s |
| Address:                                                                               |                          |
| City:                                                                                  |                          |
| State:                                                                                 |                          |
| Zip:                                                                                   |                          |
| Contact Person:                                                                        |                          |
| Phone Number:                                                                          |                          |
| Extension:                                                                             |                          |
| Fax Number:                                                                            |                          |
| Cell Number:                                                                           |                          |
| E-Mail Address:                                                                        |                          |
| ≥ Injection and Mining Correspondence                                                  |                          |
| Production Audit Correspondence                                                        |                          |

"Correspondence Addresses"

In this section you will list your contact for:

Compliance Correspondence Injection and Mining Correspondence Production Audit Correspondence

Initial Filing: enter the contact information <u>Annual/Supplemental</u>: make sure information is correct, type over anything that needs to be updated

Transporters, Plants and Refineries can leave Compliance Correspondence & Injection and Mining blank.

Production Audit is required for all operation types.

Notice that these 'tabs' also have the Click to copy the Organization Address

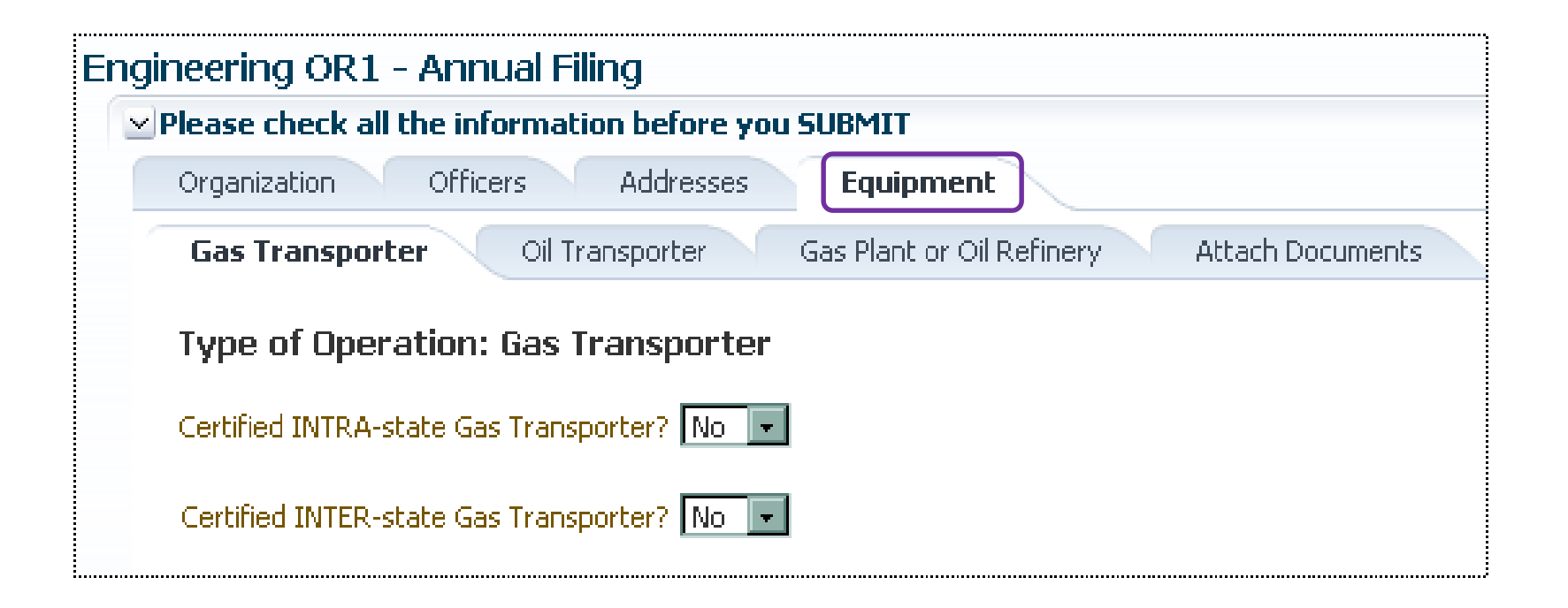

#### **Equipment Section**

This Section is only for Oil Transporter/Storer, Gas Transporter, Plant or Refinery You would fill out the section that applies to your Operation Type

| ineering Division OR1 - Initia                                                                                 | al Filing                        | ONLY SAVE CHANGES                                             | SUBMIT FOR APPROVAL                             |
|----------------------------------------------------------------------------------------------------|----------------------------------|---------------------------------------------------------------|-------------------------------------------------|
| Please check all the information before                                                                        | ore you SUBMI                    | π                                                             |                                                 |
| Organization Officers Addre                                                                                    | esses Equi                       | ipment Payment                                                |                                                 |
| DAVMENT Select navment m                                                                                       | athody                           |                                                               |                                                 |
| CREDIT CARD:                                                                                                   | ciloui                           |                                                               |                                                 |
| Credit Card N                                                                                                  | imber:                           |                                                               |                                                 |
| Expiration Date (M                                                                                             | MYY):                            |                                                               |                                                 |
|                                                                                                    |                                  |                                                               |                                                 |
| Amount Cha                                                                                                    | arged: 105.00                    |                                                               |                                                 |
| You will receive a con                                                                                         | nfirmation email                 | when your credit card payment i                               | has been processed.                             |
| COMPANY CHECK:                                                                                                 |                                  |                                                               |                                                 |
| Please mail company                                                                                            | check with a co                  | py of the invoice to:                                         |                                                 |
| DEPARTMENT OF N<br>P.O. BOX 44277<br>Baton Rouge, LA 7(                                                        | iatural resou<br>)804-4277       | RCES                                                          |                                                 |
| NOTICE:<br>Submitting your payment information<br>Approval" button (top right corner of<br>Submit Payment Info | n WILL NOT s<br>f this screen) a | ubmit your OR1 application.<br>after all required information | You must use the "Submit<br>n has been entered. |
|                                                                                                    |                                  |                                                               |                                                 |
|                                                                                                    |                                  |                                                               |                                                 |
| ALLE DND OD4 Credit Card                                                                                       | l navment                        | has been successf                                             | ul.                                             |
| our DNR ORT Credit Card                                                                                        | payment                          | nao koon odooooo                                              | cin                                             |

\$105.00

MARCONI

**123 MARIN** 

2014

A1106F7FB4A2

BATON ROUGE, LA 70802

Engineering--Initial Filing

Amount:

Company:

Address:

Filing Type:

Filing Year:

Authorization Code:

Initial Filing & Annual Transporter OR1s will have the payment tab

Payment can be made online or by check. Check which method and click on *Submit Payment Info* 

You will receive an email verifying your payment has been successful

NOTE: This will not submit your OR1 for approval. You'll still need to click on *Submit for Approval*  If for any reason, you are brought back to the login page or the front page (picture to left), don't start over by choosing form type, filing type and clicking on next. The report you started will be under the Existing Filings tab, choose that one until it's completed.

| Operation I    | nformation       | Existing Filings                    |                        |                        |                           |                                    |                     |
|----------------|------------------|-------------------------------------|------------------------|------------------------|---------------------------|------------------------------------|---------------------|
| OOC Code       | Type Of Opera    | ation Organization Name             |                        | Charter ID             |                           |                                    |                     |
|                |                  | FOR INITIAL FILING -                | IF APPLICABLE          |                        |                           |                                    |                     |
|                |                  |                                     | Ope                    | ration Informa         | tion Existing             | Filings                            |                     |
|                |                  |                                     |                        | Refre                  | sh 🚷   Please             | refresh for latest r               | esults              |
|                |                  |                                     | E                      | Title                  |                           | Assignees                          |                     |
|                |                  |                                     |                        | Engineering            | <u>g - Initial Filing</u> | TEST.becky                         |                     |
|                | OOC Code:        |                                     |                        |                        |                           |                                    |                     |
| Туј            | pe of Operation: |                                     | Engineering Division   | OR1 - Initial Filin    | ]                         | ONLY SAVE CHANGES                  | SUBMIT FOR APPROVAL |
| Organization   | Departies Names  |                                     | ✓ Please check all the | information before you | SUBMIT                    |                                    |                     |
| Organization C | Operation Name:  |                                     | Organization           | Officers Addresses     | Equipment Payment         |                                    | Comments            |
|                | Charter ID:      |                                     | Organization and       | Operation's Inform     | nation                    |                                    | Comments to         |
| * (            | OR1 Form Type:   | Engineering Division                | Organization<br>Ch     | Name 📄 🦳 Plar<br>ange: | t Operator Change:        | Organization  New Existing Status: |                     |
|                |                  | Pipeline Division                   |                        | OOC Code Numbe         | 1                         |                                    |                     |
|                | * Filing Type:   | Initial Filing 🔹                    |                        | Operation Type         | PRODUCER/OPERATOR         |                                    |                     |
|                |                  |                                     |                        | * Organization Type    | INDIVIDUAL                |                                    |                     |
|                |                  | Next >>                             |                        | Organization Name      | e: Becky's Test Company   |                                    |                     |
|                |                  | Copens in a new window-be sure to a | now pop-up nom i       | 100)                   |                           |                                    |                     |

#### Your DNR OR1 application has been APPROVED.

Company: DNR OOC Code: Filing Type: Filing Year: Kevin Henry Oil Company K1361 Engineering--Initial Filing 2014

| K1361                   |
|-------------------------|
| WV632Y5F2C              |
| Kevin Henry Oil Company |
| BECKY.HENRY@LA.GOV      |
|                         |

This is to confirm the creation of a MASTER ACCOUNT based on the successful OR1 Initial Filing. Please use the credentials above to log into the Louisiana Department of Natural Resources (DNR) System.

If this INITIAL FILING was performed by a Service Provider, please pass on the credentials to the ORGANIZATION

If this INITIAL FILING was performed by an Individual account, that account access is now disabled.

From hereforth, the MASTER ACCOUNT will be used for Annual Filings, Supplemental Filings, and assigning permissions for the same to Service Providers/ Agents, as well as to create and maintain sub-users When your OR1 has been approved, you'll receive a couple of emails.

One to let you know that it has been approved and gives you the OOC Code Number.

One to let you know that your Master account has been set up. It gives your Username and password. (The account you created at the beginning of this process has been disabled.)

You'll use this Username/password to login and set up your Sub Users. (see pages 17 & 18)

# **Purpose of Accounts**

#### **Master Account:**

The sole purpose of the Master Account is to manage your Sub-Users. The Username for your Master Account will be your OOC Code, you will not be able to submit any electronic reports using the Master Account Username.

You'll be able to create each of your Sub-Users and assign their Username/password and the reports that they are responsible to submit.

You'll be able to disable any Sub User account, if needed, like if someone leaves the company, retires, etc...

You can also add/remove any reports from any Sub User.

You can also have a Service Provider as a Sub User for your company, works the same, you'll assign the reports you want them to submit.

The Master Account holder, is the contact listed under the Organization Address Tab, this person should be the one to manage your companies Users. This contact will also be the only person that we can give out account information to.

# Existing Companies (CREATING SUB-USERS)

| Online OR1 Submission<br>Submit your OR1 application<br>electronically.                                                                                                    | Welcome to the OR1 Applications         Please enter your username and password to login.         Username:         Password:         Login to OR1 Applications         Create an account         Change password         Help documentation |
|----------------------------------------------------------------------------------------------------|----------------------------------------------------------------------------------------------------|
| elow processes will allow you to create and maintain an account with which you may<br>er your Organization and associated Operators with the Louisiana Department of Natural | Note: The supported browsers for this application are Internet Explorer 7, 8, 9, 10, and 11, Firefox 2.x and 3.x, and Chrome 1+. All other browsers may have issues displaying the OR1 Account application.                                  |
| urces, as well as perform OR1 Filings such as Initial filing, Annual Filing, and mid-year mation Updates.                                                                    |                                                                                                    |
| Maintain User Profile                                                                                                    |                                                                                                    |
| Administer Access                                                                                                    |                                                                                                    |
| Perform OR1                                                                                                    |                                                                                                    |

OR1

The l regis Reso Infor

### Login with your 'Master Account' Username (OOC Number) & password Click on Administer Access

| Sub-Users Service Providers / Agents                                                                                                    |                                    |
|----------------------------------------------------------------------------------------------------|------------------------------------|
|                                                                                                    |                                    |
| Addition De-activation and Access Assignment for Sub-Lisers                                                                                                    | Organization Name:                 |
| Create Sub-User                                                                                                    | ENCANA OIL &<br>OOC Code:<br>E165  |
| Sub User ID         Organization Name         OOC Code         Operation Ty           E165_user1         ENCANA OIL & GAS USA INC.         E165         OFFSHORE/C           E165_user1         ENCANA OIL & GAS USA INC.         E165         PRODUCER/C           E165_user2         ENCANA OIL & GAS USA INC.         E165         OFFSHORE/C           E165_user2         ENCANA OIL & GAS USA INC.         E165         OFFSHORE/C           E165_user2         ENCANA OIL & GAS USA INC.         E165         PRODUCER/C | — Operation Type:<br>1<br>UF<br>UF |
| Sub User E165_user1<br>ID:<br>Account No<br>Disabled:<br>Disable Sub-User Account                                                                                                    | _                                  |

To create a Sub-User click on 'Create Sub-User' complete the required fields (top right). After you hit 'save' it will bring you back to the Sub-Users page (top left). Highlight the User you want to assign reports to and find the report and highlight it, then click on the single arrow and it will bring the report to the Granted Access side (below). Then click Update Access.

| Please complete the form to create the sub user account: |             |  |  |  |
|----------------------------------------------------------|-------------|--|--|--|
|                                                          |             |  |  |  |
| * User Id:                                               |             |  |  |  |
| * Password:                                              |             |  |  |  |
| * Confirm Password:                                      |             |  |  |  |
| * Full Name:                                             |             |  |  |  |
| * Address Line 1:                                        |             |  |  |  |
| Address Line 2:                                          |             |  |  |  |
| * City:                                                  |             |  |  |  |
| * State:                                                 | <b>*</b>    |  |  |  |
| * Zip:                                                   |             |  |  |  |
| * Phone Number:                                          |             |  |  |  |
| * Email Address:                                         |             |  |  |  |
| * Confirm Email Address:                                 |             |  |  |  |
| Submitter Tax Id:                                        |             |  |  |  |
|                                                          |             |  |  |  |
|                                                          | Cancel Save |  |  |  |

| Available<br>Form Codes | Revoked Access<br>\$100 UNDERPAYMENT<br>\$126 MD-10-R-A-FEE<br>\$19 UNDERPAYMENT<br>\$252 FILING FEE                                               | <b>^</b> | >               | Granted Access<br>OGP - MONTHLY OIL AND GAS<br>PRODUCTION REPORT<br>OR1<br>R5D - MONTHLY GAS DISPOSITION |
|-------------------------|----------------------------------------------------------------------------------------------------|----------|-----------------|----------------------------------------------------------------------------------------------------|
|                         | \$28 UNDERPAYMENT<br>\$5 UNDERPAYMENT<br>ANNUAL DISPOSAL/INJECTION<br>WELL MONITORING REPORT<br>AREA OF REVIEW MAP<br>ATTACHMENT 3<br>ATTACHMENT 5 | +        | ي<br>الا<br>الا | WELL TESTS DT-1 / DM-1R /<br>SDM2O / SDM2G                                                               |
|                         | Update Access                                                                                                    |          |                 |                                                                                                    |